## Completing A Hiring Pre-Authoization Form Request In DocuSign

| 1 Navigate to <u>h</u><br><u>bbb54b?env=</u><br><u>82721-ac1d-4</u> | <u>ttps://powerforms.docusign.net/cf5f0e5e-222b-4b51-8e41-414b6a</u><br>: <u>na3&amp;acct=0df82721-ac1d-4c63-a607-e443830d0cf0&amp;accountId=0df</u><br>. <u>c63-a607-e443830d0cf0</u> |
|---------------------------------------------------------------------|----------------------------------------------------------------------------------------------------|
|                                                                     |                                                                                                    |
| 2 Add your full                                                     | name and email here                                                                                                    |
|                                                                     | below. Signers will receive an email inviting them to<br>sign this document.<br>Please enter your name and email to begin the signing                                                  |
|                                                                     | process. Prepared By                                                                                                    |
|                                                                     | Your Name: *                                                                                                    |
|                                                                     | Your Email: * Email Address                                                                                                    |
|                                                                     | Please provide information for any other signers needed for this document.                                                                                                    |
|                                                                     | PCN (ex. 1234 or NEW)                                                                                                    |

| 3 | Enter the PCI | N # if there is an existing one or enter "New" if there is not             |
|---|---------------|----------------------------------------------------------------------------|
|   |               | Please provide information for any other signers needed for this document. |
|   |               | PCN (ex. 1234 or NEW)                                                      |
|   |               | Name:<br>Full Name                                                         |
|   |               | Email:                                                                     |
|   |               | donotchange@isu.edu                                                        |
|   |               | Hiring Manager                                                             |
|   |               | Name: * Full Name                                                          |
|   |               | Email: *                                                                   |
|   |               | Email Address                                                              |

**4** Enter the full name and email of the Hiring Manager **tab** to next field

| Name: *<br>Full Name<br>Email: *        |
|-----------------------------------------|
| Email: *                                |
|                                         |
| Email Address                           |
| University Business Officer or Delegate |
| Full Name                               |
| Email: *                                |

5 If there is an additional reviewer, enter their full name and email here

| Name:<br>Full Name  Email: Email Address  Dean/Director or Delegate Name: * Full Name  Email: * | Additional Department Chair, Dean, Director<br>r Delegate (Optional) | i . |
|-------------------------------------------------------------------------------------------------|----------------------------------------------------------------------|-----|
| Email:<br>Email Address<br>Dean/Director or Delegate<br>Name: *<br>Full Name<br>Email: *        | lame:<br>Full Name                                                   |     |
| Email Address Dean/Director or Delegate Name: * Full Name Email: *                              | mail:                                                                |     |
| Dean/Director or Delegate Name: * Full Name Email: *                                            | Email Address                                                        |     |
| Name: * Full Name Email: *                                                                      | Dean/Director or Delegate                                            |     |
| Full Name Email: *                                                                              | lame: *                                                              | _   |
| Email: *                                                                                        | Full Name                                                            |     |
| Email Address                                                                                   | mail: *<br>Email Address                                             |     |

**6** Enter the full name and email of the Dean/Director or Delegate **tab** to next field

| Dean/Director or Delegate  |  |
|----------------------------|--|
| Name: *                    |  |
| Email: *                   |  |
| Email Address              |  |
| Vice President or Delegate |  |
| Name: *                    |  |
| Full Name                  |  |
| Email: *<br>Email Address  |  |
| Budget Office              |  |
|                            |  |

7 Enter the full name and email of the VP or Delegate **tab** to next field (do not change anything for the last three areas - Budget Office, Compensation, and HR)

| Email: *                   |  |
|----------------------------|--|
| katiethomas@isu.edu        |  |
| Vice President or Delegate |  |
| Name: *                    |  |
| Brian Sagendorf            |  |
| Email: *                   |  |
| Budget Office              |  |
| Name: *                    |  |
| Budget Office              |  |

| 8 Click "Begin S | Signing"                                                                   |
|------------------|----------------------------------------------------------------------------|
|                  | uernsescorr@isu.euu                                                        |
|                  | Conditional Recipient                                                      |
|                  | Group Name                                                                 |
|                  | New PCN Setup Budget                                                       |
|                  | Conditional Recipient                                                      |
|                  | Group Name                                                                 |
|                  | New PCN Setup HR                                                           |
|                  |                                                                            |
|                  |                                                                            |
|                  | Begin Signing                                                              |
| English          | (US) 🔻 Contact Us   Terms of Use   Privacy   Intellectual Property   Trust |
|                  |                                                                            |

| <b>9</b> Click "Learn more. |                                                                         |  |
|-----------------------------|-------------------------------------------------------------------------|--|
|                             | Idaho State<br>University                                               |  |
|                             | Powered by Powered by Powered by                                        |  |
| CONTINUE                    | FINISH LATER OTHER ACTIONS •                                            |  |
| Use the signing more        | Finish Later option to continue<br>this document at a later time. Learn |  |

## 10 Click "Continue"

|                                         |          |              | ОК                        |
|-----------------------------------------|----------|--------------|---------------------------|
|                                         |          |              | Idaho State<br>University |
|                                         |          |              | Powered by Powered by     |
|                                         |          |              |                           |
|                                         | CONTINUE | FINISH LATER | OTHER ACTIONS 🔻           |
|                                         |          |              |                           |
|                                         | _        |              |                           |
|                                         |          |              |                           |
| select V<br>If existing PCN, list here: |          |              |                           |
| ble):                                   |          |              |                           |
|                                         |          |              |                           |

#### 11 Enter the Department name and the Division Name the request is for

| Hiring Pre-A<br>Prior to conducting a search, the request is rou<br>Once all signatures are complete, the hiring de<br>Request in the Talent Management System (TM<br>intended for hiring processes without conduct<br>any questions x2517. | Authorization Form<br>Authorization Form<br>Authorization Form<br>Authorization Form<br>Authorization Form<br>Ited to your approval chain for review and approval.<br>partment may work with HR to initiate a Job Posting<br>AS) and launch the search process. This form is not<br>ing a search. Please contact Human Resources with |
|----------------------------------------------------------------------------------------------------|----------------------------------------------------------------------------------------------------|
| Department:                                                                                                    | Human Resources                                                                                                    |
| College/Division:                                                                                                    | Campus Operations                                                                                                    |
| Position Type:                                                                                                    | Non-Classified Staff                                                                                                    |
| (Existing or NEW) select V                                                                                                    | If existing PCN, list here:                                                                                                    |
| Name of Vacating Employee (if applicable):                                                                                                    |                                                                                                    |
| Desired Hire Date:                                                                                                    |                                                                                                    |
| Proposed Title:                                                                                                    |                                                                                                    |
| Proposed Salary:                                                                                                    |                                                                                                    |
| Annointment Monthe ner Vear                                                                                                    |                                                                                                    |

# **12** Select the appropriate option. If it is an existing PCN enter the PCN and the name of the vacating employee.

Prior to conducting a search, the request is routed to your approval chain for review and approval. Once all signatures are complete, the hiring department may work with HR to initiate a Job Posting Request in the Talent Management System (TMS) and launch the search process. This form is not intended for hiring processes without conducting a search. Please contact Human Resources with any questions x2517.

| Department:                                                                                                    | Human Resources                 |
|----------------------------------------------------------------------------------------------------|---------------------------------|
| College/Division:                                                                                                    | Campus Operations               |
| Position Type:         Required - Dropdown 7ca14t           Position Control Nu         429b-9373-44072f873797           (Existing or NEW)         New PCN Request V | <sup>596-1c6f-</sup> ed Staff ✓ |
| Name of Vacating Employee (if applicable):                                                                                                    |                                 |
| Desired Hire Date:                                                                                                    |                                 |
| Proposed Title:                                                                                                    |                                 |
| Proposed Salary:                                                                                                    |                                 |
| Appointment Months per Year:                                                                                                    |                                 |
| FTE (Full Time Equivalent):                                                                                                    |                                 |

#### **13** Enter the desired hire date

any questions x2517.

| Department:                                                           | Human Resources            |          |
|-----------------------------------------------------------------------|----------------------------|----------|
| College/Division:                                                     | Campus Operations          |          |
| Position Type:                                                        | Non-Classified Staff       | ~        |
| Position Control Number (PCN):<br>(Existing or NEW) New PCN Request > | If existing PCN, list here |          |
| Name of Vacating Employee (if applicable):                            | Required                   |          |
| Desired Hire Date:                                                    |                            |          |
| Proposed Title:                                                       | -                          |          |
| Proposed Salary:                                                      | -                          |          |
| Appointment Months per Year:                                          |                            |          |
| FTE (Full Time Equivalent):                                           |                            |          |
| Budget Funding Sources (UBO/Budget):                                  |                            |          |
| Funding Source:                                                       | Index:                     | Percent: |

## **14** Enter the proposed title

| Department:                                                                             | Human Resources                                     |
|-----------------------------------------------------------------------------------------|-----------------------------------------------------|
| College/Division:                                                                       | Campus Operations                                   |
| Position Type:<br>Position Control Number (PCN):<br>(Existing or NEW) New PCN Request V | Non-Classified Staff  V If existing PCN, list here: |
| Name of Vacating Employee (if applicable):                                              |                                                     |
| Desired Hire Date:                                                                      | 11/17/2024                                          |
| Proposed Title:                                                                         |                                                     |
| Proposed Salary:                                                                        |                                                     |
| Appointment Months per Year:                                                            |                                                     |
| FTE (Full Time Equivalent):                                                             |                                                     |
| Budget Funding S                                                                        | ources (UBO/Budget):                                |
| Funding Source:                                                                         | Index: Percent:                                     |
| select V                                                                                |                                                     |

## **15** Enter the proposed salary

| College/Division:                                                                       | Campus Operations                                  |          |  |
|-----------------------------------------------------------------------------------------|----------------------------------------------------|----------|--|
| Position Type:<br>Position Control Number (PCN):<br>(Existing or NEW) New PCN Request X | Non-Classified Staff<br>If existing PCN, list here | <b>▼</b> |  |
| Name of Vacating Employee (if applicable):                                              | +                                                  |          |  |
| Desired Hire Date:                                                                      | 11/17/2024                                         |          |  |
| Proposed Title:                                                                         | Title                                              |          |  |
| Proposed Salary:                                                                        |                                                    |          |  |
| Appointment Months per Year:                                                            |                                                    |          |  |
| FTE (Full Time Equivalent):                                                             |                                                    |          |  |
| Budget Funding S                                                                        | ources (UBO/Budget):                               |          |  |
| Funding Source:                                                                         | Index:                                             | Percent: |  |
| select                                                                                  |                                                    |          |  |
| select 🗸                                                                                |                                                    |          |  |

#### **16** Enter the appointment term (ex. 12 months, 9 months)

| Position Type:<br>Position Control Number (PCN):<br>(Existing or NEW) New PCN Request<br>Name of Vacating Employee (if applicable): | Non-Classified Sta     | ff  v there: |  |
|----------------------------------------------------------------------------------------------------|------------------------|--------------|--|
| Desired Hire Date:<br>Proposed Title:                                                                                               | 11/17/2024<br>Title    |              |  |
| Proposed Salary:<br>Appointment Months per Year:                                                                                    | \$50,000<br>Required   |              |  |
| Budget Funding                                                                                                    | L<br>Sources (UBO/Budg | et):         |  |
| Funding Source:                                                                                                    | Index:                 | Percent:     |  |
| select ×                                                                                                    |                        |              |  |
| select                                                                                                    |                        |              |  |

#### **17** Enter the FTE (ex. if it is a 12 month appointment the FTE is equal to 1)

| (Existing or NEW) New PCN Request V        |                      | ]        |
|--------------------------------------------|----------------------|----------|
| Name of Vacating Employee (if applicable): | -                    |          |
| Desired Hire Date:                         | 11/17/2024           |          |
| Proposed Title:                            | Title                |          |
| Proposed Salary:                           | \$50,000             |          |
| Appointment Months per Year:               | 12                   |          |
| FTE (Full Time Equivalent):                | required             |          |
| Budget Funding S                           | ources (UBO/Budget): |          |
| Funding Source:                            | Index:               | Percent: |
| select 🗸                                   |                      |          |
| select ×                                   |                      |          |
| select ~                                   |                      |          |
| select V                                   |                      |          |

#### **18** Select from the drop menu the appropriate funding source

| Proposed Title:                                              | Title                |          |
|--------------------------------------------------------------|----------------------|----------|
| Proposed Salary:                                             | \$50,000             |          |
| Appointment Months per Year:                                 | 12                   |          |
| FTE (Full Time Equivalent):                                  | 1                    |          |
| Budget Funding Se                                            | ources (UBO/Budget): |          |
| Required - Dropdown ce1bbf4d-daf9-<br>4c83-beaa-aa00814f92b2 | Index:               | Percent: |
| Central V                                                    |                      |          |
| ~                                                            |                      |          |
| select V                                                     |                      |          |
| select V                                                     |                      |          |
| select V                                                     |                      |          |
| select V                                                     |                      |          |
|                                                              |                      |          |

Enter the index number associated with this source and the percentage of the funding coming from this source (ex. 50% of the funding from this index will support this role, while another 50% of the funding will come from an additional source).

| Proposed Title:              | Title                |          |
|------------------------------|----------------------|----------|
| Proposed Salary:             | \$50,000             |          |
| Appointment Months per Year: | 12                   |          |
| FTE (Full Time Equivalent):  | 1                    |          |
| Budget Funding So            | ources (UBO/Budget): |          |
| Funding Source:              | Index:               | Percent: |
| Central Y                    | Required             |          |
| select 🗸                     |                      |          |
| select v                     |                      |          |
| select                       |                      |          |
| select V                     |                      |          |
| select V                     |                      |          |

If the funding for the position is not 100% funded from one index enter the 20 additional information. If the funding is 100% from one index the skip this step.

| Proposed Salary:                                             | \$50,000             |                    |
|--------------------------------------------------------------|----------------------|--------------------|
| Appointment Months per Year:                                 | 12                   |                    |
| FTE (Full Time Equivalent):                                  | 1                    |                    |
| Budget Funding Se                                            | ources (UBO/Budget): | 1                  |
| Funding Source:                                              | Index:               | Percent:           |
| Central ~                                                    | INDEX                | <mark>.</mark> %50 |
| Optional - Dropdown 44effc72-ebfd-4ff7-<br>b132-72c5554342e1 |                      | -                  |
| select V                                                     |                      | -                  |
| select V                                                     |                      |                    |
| select v                                                     | <u> </u>             |                    |
| select v                                                     | I                    | Ц                  |
|                                                              |                      |                    |
|                                                              |                      | B                  |

#### 19

**21** IF you have this information you can write it here or leave it for the UBO to comment on.

|                                          | Idaho State University                              |                             |
|------------------------------------------|-----------------------------------------------------|-----------------------------|
| Additional information                   | on funding source verification and recomme          | ndation (UBO/Budget):       |
| I <mark>F</mark> you have this informati | on you can write it here or leave it for the UBO to | comment on.                 |
| What criteria were disc                  | sussed that aligns with OAP criteria for facult     | and staff? Briefly evplain  |
| Required lest supports :                 | and aligns with OAR.                                | y and stan : brieny explain |
|                                          |                                                     |                             |
|                                          | <b>Required Signatures</b>                          |                             |
| Hiring Manager                           |                                                     | Date                        |
| Dean/Director                            |                                                     | Date                        |

**22** Provide a brief narrative about how this appointment aligns with your divisions strategic goals and the OAR process.

| Additional information on funding source verification and recommenda                                                                                           | tion (UBO/Bud                |
|----------------------------------------------------------------------------------------------------|------------------------------|
| IF you have this information you can write it here or leave it for the UBO to com<br>What criteria were discussed that aligns with OAR criteria for faculty an | ment on.<br>d staff? Briefly |
| Provide a brief narative about how this appointment aligns with your divisions storess<br>Correct your spelling<br>narrative                                   | trategic goals anc           |
| Hiring Manager                                                                                                    | Date                         |
| Dean/Director                                                                                                    | Date                         |

## 23 Click "Close"

|                                                                                                    |       | ОК              |  |
|----------------------------------------------------------------------------------------------------|-------|-----------------|--|
|                                                                                                    | CLOSE | OTHER ACTIONS - |  |
| 0                                                                                                    |       |                 |  |
|                                                                                                    |       |                 |  |
| te<br>y<br>orm<br>oval chain for review and approval.<br>ork with HR to initiate a Job Posting<br>the search process. This form is not<br>use contact Human Resources with |       |                 |  |
| <u>ces</u>                                                                                                    |       |                 |  |